Setting up SmartDNS

| FatPipe MPVPN Remote Configura                                                                                                    | ation                                                                                                    |          |
|----------------------------------------------------------------------------------------------------|----------------------------------------------------------------------------------------------------|----------|
| □MPVPN2.0.1<br>□Interfaces<br>                                                                                                    | List of Zones:                                                                                                    |          |
| — 単調 Port 2 (WAN)<br>— 単調 Port 3 (WAN)<br>— 単調 Port 4 (WAN)                                                                                                    | Zone Name Type<br>fatpipetest.com M                                                                                                    |          |
| - Configuration - System Info - X I nod Balancing                                                                                                    | Create Master                                                                                                    |          |
| Route Test<br>Failover                                                                                                    | Edit                                                                                                    |          |
|                                                                                                    |                                                                                                    |          |
|                                                                                                    | *                                                                                                    |          |
| - Policy Routing<br>- O SmartDNS<br>- O Session Timeouts                                                                                                    |                                                                                                    |          |
| Deprove<br>Deprove<br>Deprov | Administrator can add a new master zone by clicking on the "Create Master" button<br>or a new slave zone by clicking on the "Create Slave" button. To edit or delete a<br>zone, select the zone and click on the "Edit" or "Delete" button. After any zone<br>above use use the sone and click on "the "Edit" or "Delete" to make these shows on the " |          |
| Diagnostics                                                                                                    | ACTIVATE CHANGES EXIT                                                                                                    |          |
| Reboot/Shutdown                                                                                                    |                                                                                                    |          |
| ।<br>jgStart 🛛 🛃 🥔 🎲 🦉 » 🛛 🖻                                                                                                    | I II II II II II II II II II II II II I                                                                                                    | 10:03 AM |

1. Creating your first domain click the button Create Master.

It will pop up a box:

| FatPipe MPVPN Remote Configu | ration                                      |        |
|------------------------------|---------------------------------------------|--------|
| E-MPVPN2.0.1                 |                                             |        |
| -Interfaces                  | List of Zones:                              |        |
|                              | Create Master Zone                          |        |
|                              |                                             |        |
| Port 4 (WAN)                 | Domain Name                                 |        |
| E Configuration              | e Master                                    |        |
| System Info                  | Master Server                               |        |
| Load Balancing               | Email Address te Slave                      |        |
| Ealover                      | Edit                                        |        |
| Administration               |                                             |        |
| E-Advanced Configuration     | Records File or None Piece                  |        |
|                              |                                             |        |
| - D Tunneling                |                                             |        |
|                              | New Master Zone Defaults:                   |        |
| Static Routes                | Defeet 20000 Date: 2000                     |        |
|                              | Reiresn 2000 Reiry 7200                     |        |
|                              | Expire 604800 TTL 10                        |        |
|                              | Master" button                              |        |
| Ģ−Tools                      | pr delete a                                 |        |
| Speed Chart                  | Save Cancel changes active.                 |        |
| - 👰 Speed Meter              |                                             |        |
| Diagnostics                  |                                             |        |
|                              | Warning: Applet Window                      |        |
| Heboot/Shutdown              |                                             |        |
|                              |                                             |        |
| 🏽 Start 🛛 🔀 🥔 🍰 🖉 🖉          | 1 🖻 🗖 🔿 🚰 🗿 🖉 🧉 🖉 🗿 🖉 🗑 🗑 🖉 🖉 👘 🗐 🗐 🚅 🗣 🏷 🗤 | :04 AM |

We will use the example of the domain Mycompany.com here's what it would look like setup:

| 📲 FatPipe MPVPN Remote Configu | ration                 |                      | _ <b>_</b> ×                                     |
|--------------------------------|------------------------|----------------------|--------------------------------------------------|
| E-MPVPN2.0.1                   |                        |                      |                                                  |
|                                | List of Zones:         |                      |                                                  |
|                                | Create Master Zone     |                      | X                                                |
|                                |                        |                      |                                                  |
| Port 4 (WAN)                   | Domain Name            | mycompany.com.       |                                                  |
| Configuration                  | Master Server          | nsl. mycompany, com. | e Master                                         |
| - 214 Load Balancing           |                        |                      | te Slave                                         |
| - Route Test                   | Email Address          | admin.mycompany.com. | - ata                                            |
| - 🚍, Failover                  |                        |                      | Edit                                             |
| Administration                 | Records File           | or 🔽 None            | elete                                            |
|                                |                        |                      |                                                  |
| - D Tunneling                  |                        |                      |                                                  |
|                                | New Master Zone De     | faults:              |                                                  |
| - Static Houtes                | Refresh 28800          | Retry 7200           |                                                  |
| - SmartDNS                     |                        |                      |                                                  |
| - Session Timeouts             | Expire 60480           |                      | Master" hutton                                   |
| Upgrade                        |                        |                      | pr delete a                                      |
| Line Speed Chart               |                        | Save Cancel          | iny zone                                         |
| - O Speed Meter                |                        |                      | changes active.                                  |
| - E Diagnostics                |                        |                      |                                                  |
|                                | Warning: Applet Window |                      |                                                  |
| Heboot/Shutdown                |                        |                      |                                                  |
|                                |                        |                      | and second topical second provide a transmission |
| 🏽 🕄 🦽 🎦 🎼 🕅                    | ŭ 🖻 🍽 🔍 🖄 🖓            | 000000000            | 🔊 🖉 🏨 🖻 🗐 🗣 🍪 10:11 AM                           |

Notice after the domain name there is a '.' There must be a period at the end of all three entries. Notice also that the e-mail address has a '.' Instead of an @. After you are done with this part select **Save**. It will bring you back to the main page and it should look like this:

| Remote Configura          | tion                               |                             |                                               |          |
|---------------------------|------------------------------------|-----------------------------|-----------------------------------------------|----------|
| E-MPVPN2.0.1              |                                    |                             |                                               |          |
|                           | List of Zones                      |                             |                                               |          |
| #∰ Port 1 (LAN)           |                                    |                             |                                               |          |
| Port 2 (WAN)              | Zone Name                          | Type                        |                                               |          |
| Port 3 (WAN)              | fatpipetest.com                    | M                           |                                               |          |
|                           | mycompany.com.                     | M                           |                                               |          |
| System Info               |                                    |                             | Create Master                                 |          |
| - 🕂 Load Balancing        |                                    |                             | Create Slave                                  |          |
| Route Test                |                                    |                             |                                               |          |
| - 🚍, Failover             |                                    |                             | Edit                                          |          |
| Administration            |                                    |                             | Delete                                        |          |
| El-Advanced Configuration |                                    |                             |                                               |          |
| Turnalian                 |                                    |                             |                                               |          |
|                           |                                    |                             |                                               |          |
| - Static Routes           |                                    |                             |                                               |          |
| - Policy Routing          |                                    |                             |                                               |          |
| - 😌 SmartDNS              |                                    |                             |                                               |          |
| - C Session Timeouts      | Administrator can add a new mae    | ter zone by clicking on the | "Create Macter" button                        |          |
| L Upgrade                 | or a new slave zone by clicking on | the "Create Slave" button   | i. To edit or delete a                        |          |
|                           | zone, select the zone and click on | the "Edit" or "Delete" butt | on. After any zone                            |          |
|                           | changes, you will need to click on | "Activate Changes" to ma    | ike those changes active.                     |          |
|                           |                                    |                             |                                               |          |
|                           | ACTIVATE CHAN                      | GES EXIT                    |                                               |          |
| - Reboot/Shutdown         |                                    |                             |                                               |          |
|                           |                                    |                             |                                               |          |
|                           |                                    |                             |                                               |          |
| 🕂 Start 🛛 🚺 🅭 🎲 🛃 👋 💆     | 📃 🖳 🖳 🚰 🖉 🖉 🖉                      | 🖻 🖻 🙋 🛍 💆                   | <u>e e e e e e e e e e e e e e e e e e e </u> | 10:16 AM |

Now click on **mycompany.com.** and click **Edit**. It will bring you to this page:

| 🖥 FatPipe MPVPN Remote Configur                                                                                                    | ation                                                                                                    | - 🗆 🗵    |
|----------------------------------------------------------------------------------------------------|----------------------------------------------------------------------------------------------------|----------|
| E-MPVPN2.0.1                                                                                                    |                                                                                                    |          |
|                                                                                                    | III Master Zone X<br>Records:<br>A NS CNAME MX                                                                                                    |          |
| Configuration Configuration C | Master Server     ns1.mycompany.com.     Master       Email Address     admin.mycompany.com.     Slave       Records File     db.mycompany.com     it       Zone Parameters:     it     it |          |
| Tunneling      Tunneling      Generative Reverse Mapping      Static Routes      Policy Routing      SmartDNS      Generative Session Timeouts      Upgrade      Tools                                                                                                    | Refresh 28800 Retry 7200<br>Expire 604800 TTL 10                                                                                                    |          |
|                                                                                                    | Arning: Applet Window                                                                                                    |          |
| <br> #Start    🗹 🥔 🖏 🖉 »   👳                                                                                                    | ) • • • • • • • • • • • • • • • • • • •                                                                                                    | 10:18 AM |

First click on the **NS** button. It will bring up this screen:

| FatPipe MPVPN Remote Configura | ion _D                                      | × |
|--------------------------------|---------------------------------------------|---|
| E-MPVPN2.0.1                   |                                             |   |
| E-Interfaces                   | List of Zones:                              |   |
| 一里聲 Port 1 (LAN)               |                                             |   |
|                                | Zone Name Type                              |   |
| Port 3 (WAN)                   | 'NS' Records                                |   |
| E=Configuration                |                                             |   |
|                                | Master                                      |   |
|                                | Slave                                       |   |
| Route Test                     | Name TTL Name Server                        |   |
| - 🚔 Failover                   |                                             |   |
| Administration                 | te                                          |   |
| E-Advanced Configuration       |                                             |   |
|                                |                                             |   |
|                                |                                             |   |
|                                |                                             |   |
|                                |                                             |   |
| SmartDNS                       |                                             |   |
|                                |                                             |   |
|                                | Create Edit Delete Close aster" button      |   |
|                                | delete a                                    |   |
| Speed Chart                    | hanges active                               |   |
| - 💭 Speed Meter 🛛 🗰            | ning: Applet Window                         |   |
| - Carling Diagnostics          |                                             |   |
| SNMP                           | ACTIVATE CITAROES                           |   |
| Heboot/Shutdown                |                                             |   |
|                                |                                             |   |
| : 📾 Start 🛛 🕅 🚕 🖄 🖉 » 🕅 🕅      | ■ ■ ○ ▷ □ □ □ □ □ □ □ □ □ □ □ □ □ □ □ □ □ □ | 1 |
|                                |                                             |   |

Then click **Create** it will look like this:

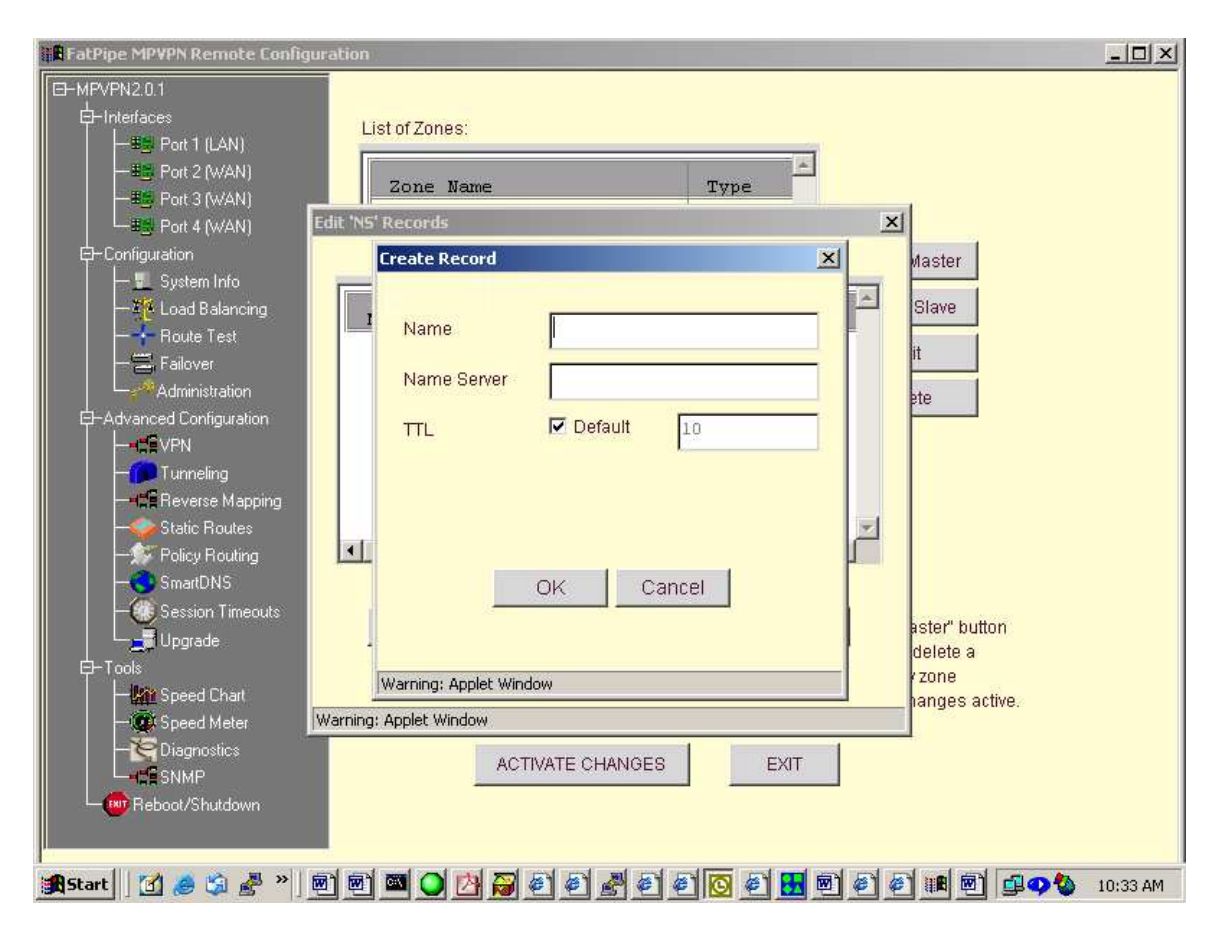

Enter in the information for your name servers as follows:

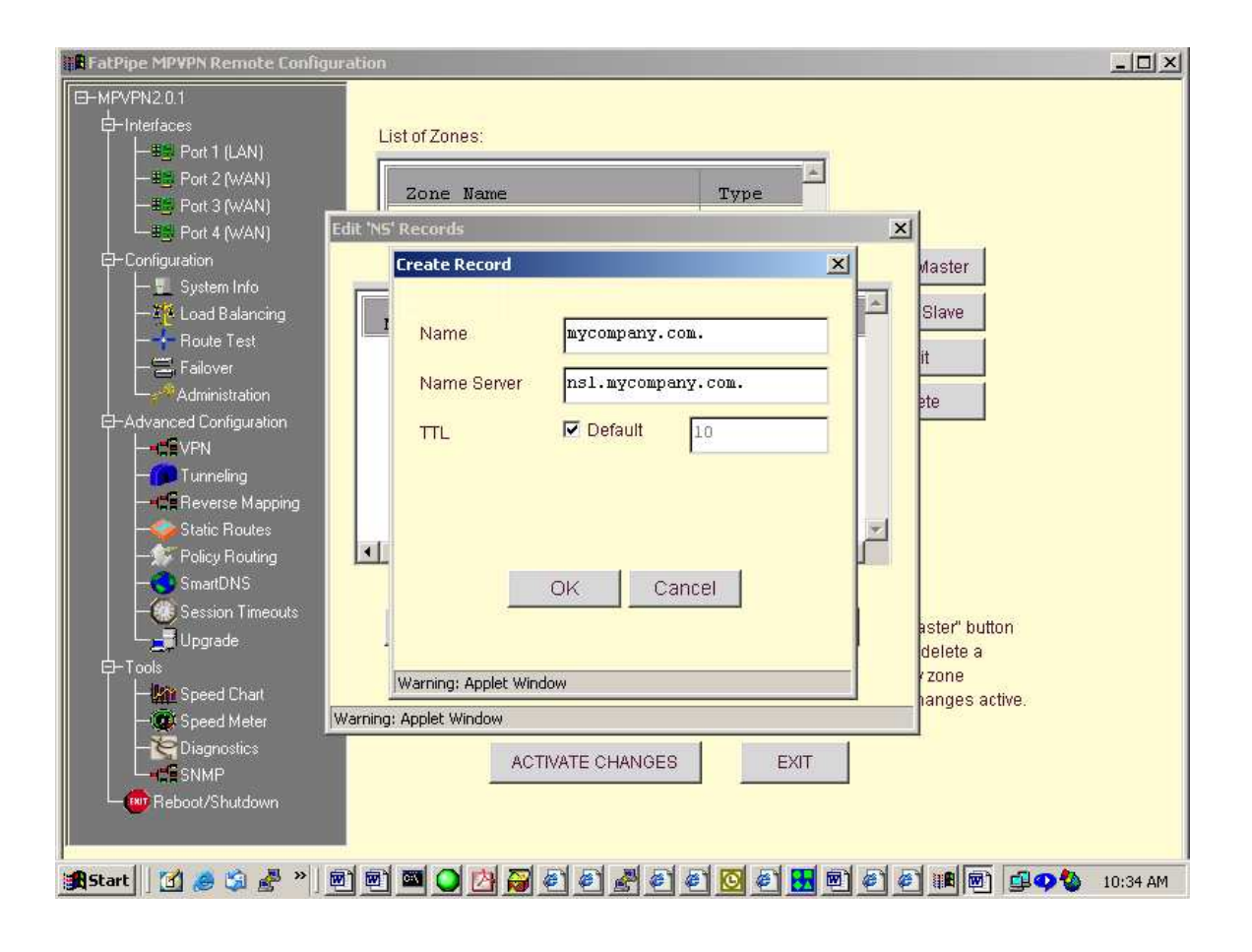

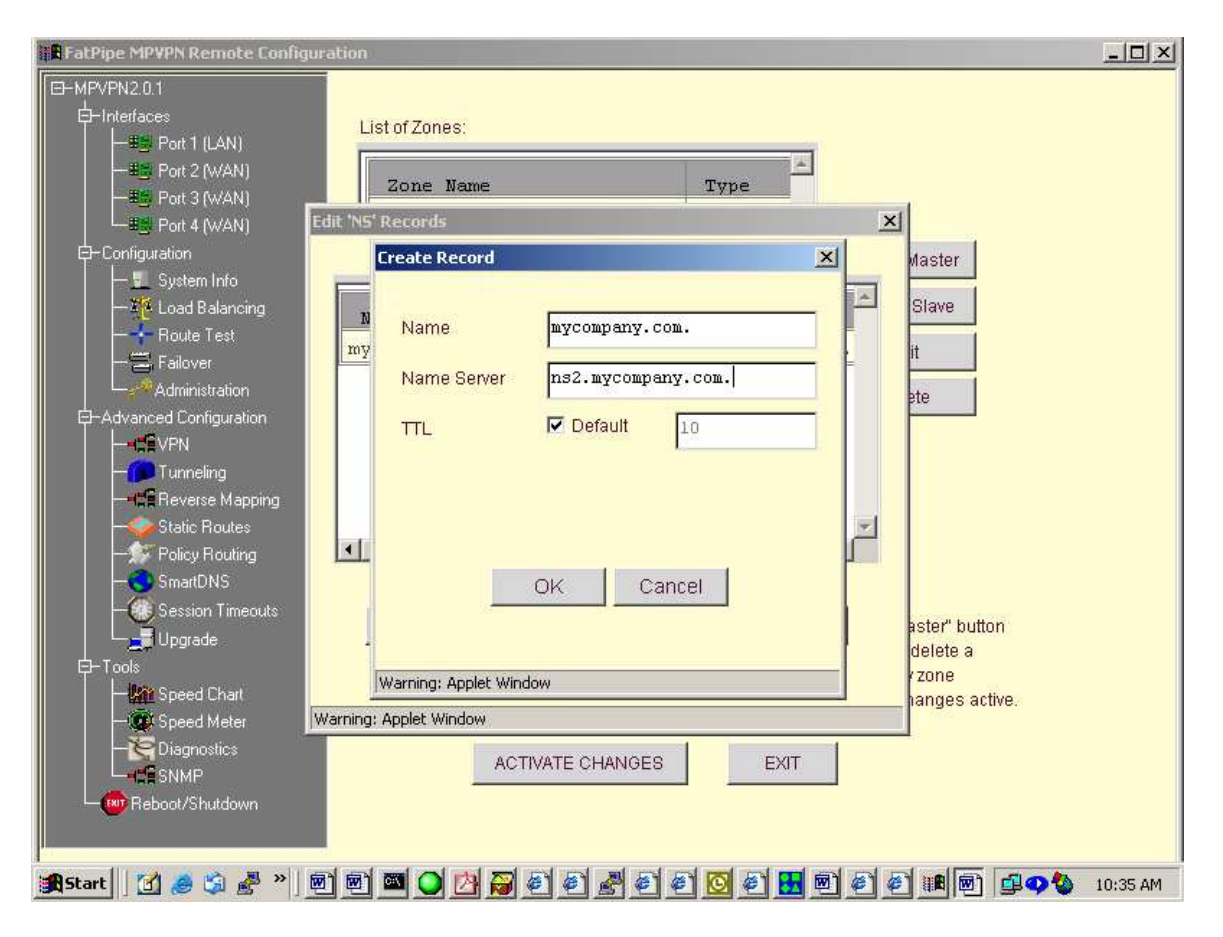

They will look like this when your done:

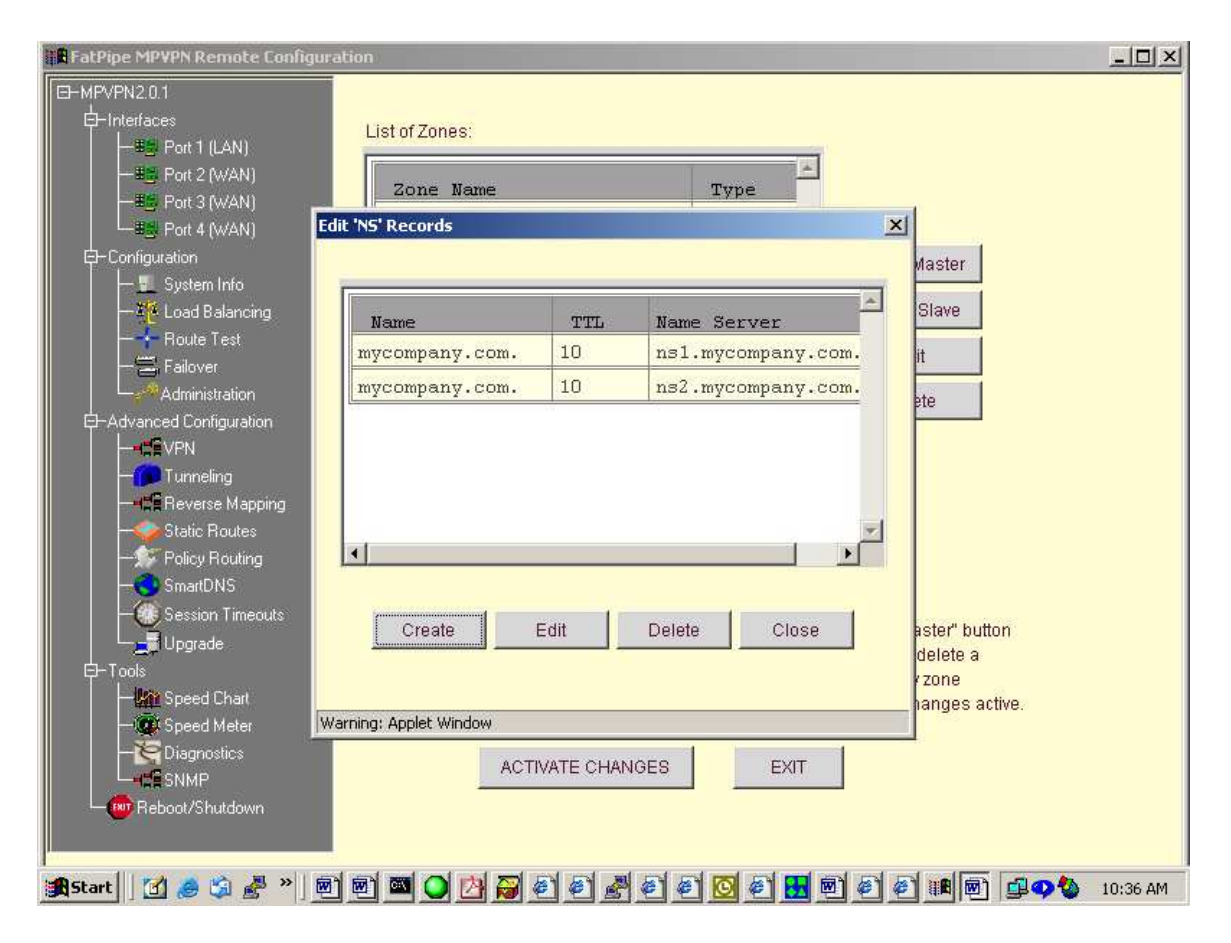

Click **Close** and it will take you back to the main page. You must select **mycompany.com.** and **Edit**. to get back to this page:

| B FatPipe MPVPN Remote Configuration                                                                                                    | _ <b>_</b> ×                                         |
|----------------------------------------------------------------------------------------------------|------------------------------------------------------|
| E-MPVPN2.0.1                                                                                                    |                                                      |
| 白-Interfaces<br>日本語の Port 1 (LAN)<br>日本語の Port 2 (WAN)<br>日本語の Port 3 (WAN)<br>日本語の Port 3 (WAN)<br>日本語の Port 3 (WAN)<br>日本語の Port 3 (WAN)<br>日本語の Port 3 (WAN)                                                                                                    | X                                                    |
| Configuration     Configuration     Configuration | vlaster<br>Slave<br>it<br>ete                        |
| Zone Parameters:<br>Construction Configuration<br>Tunneling<br>Mefresh 28800 Retry 7200<br>Refresh 28800 TTL 10<br>Policy Routing<br>Static Routes<br>SmartDNS<br>- (Session Timeouts                                                                                                    |                                                      |
| De Tools                                                                                                    | aster" button<br>delete a<br>vzone<br>nanges active. |
| Warning: Applet Window                                                                                                    |                                                      |
|                                                                                                    |                                                      |
| 🤹 Start 🛛 🖉 🗳 🦉 🐂 🖻 🖻 🔍 📿 🏹 🌍 🐔 🖉 🖉 🛃 🖻                                                                                                    | 🖉 🖉 🏨 🗐 🚇 🍫 🍪 10:41 AM                               |

Now let's click **A** and create our A records. Click **Create** and the screen should lke like this:

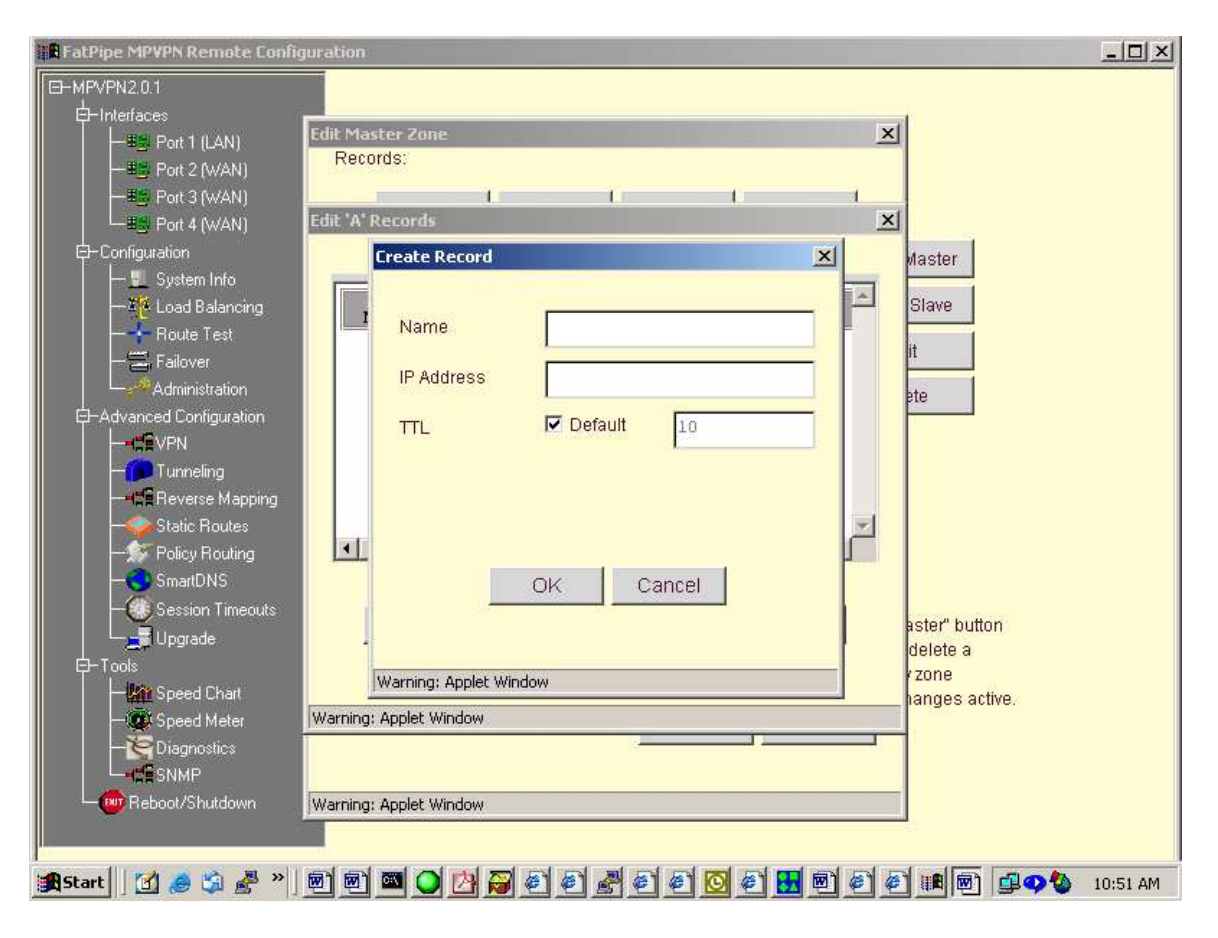

You can enter the records 2 different ways:

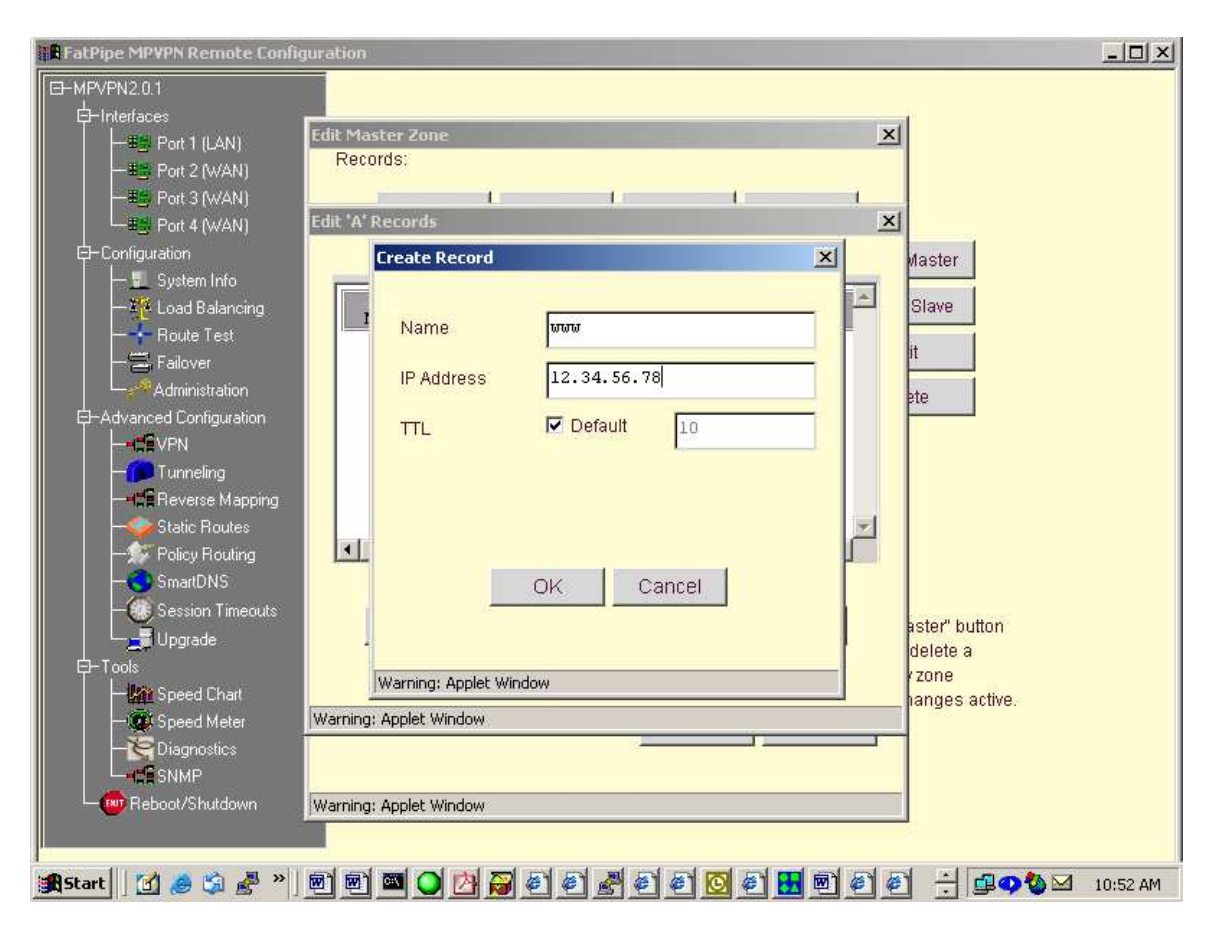

or

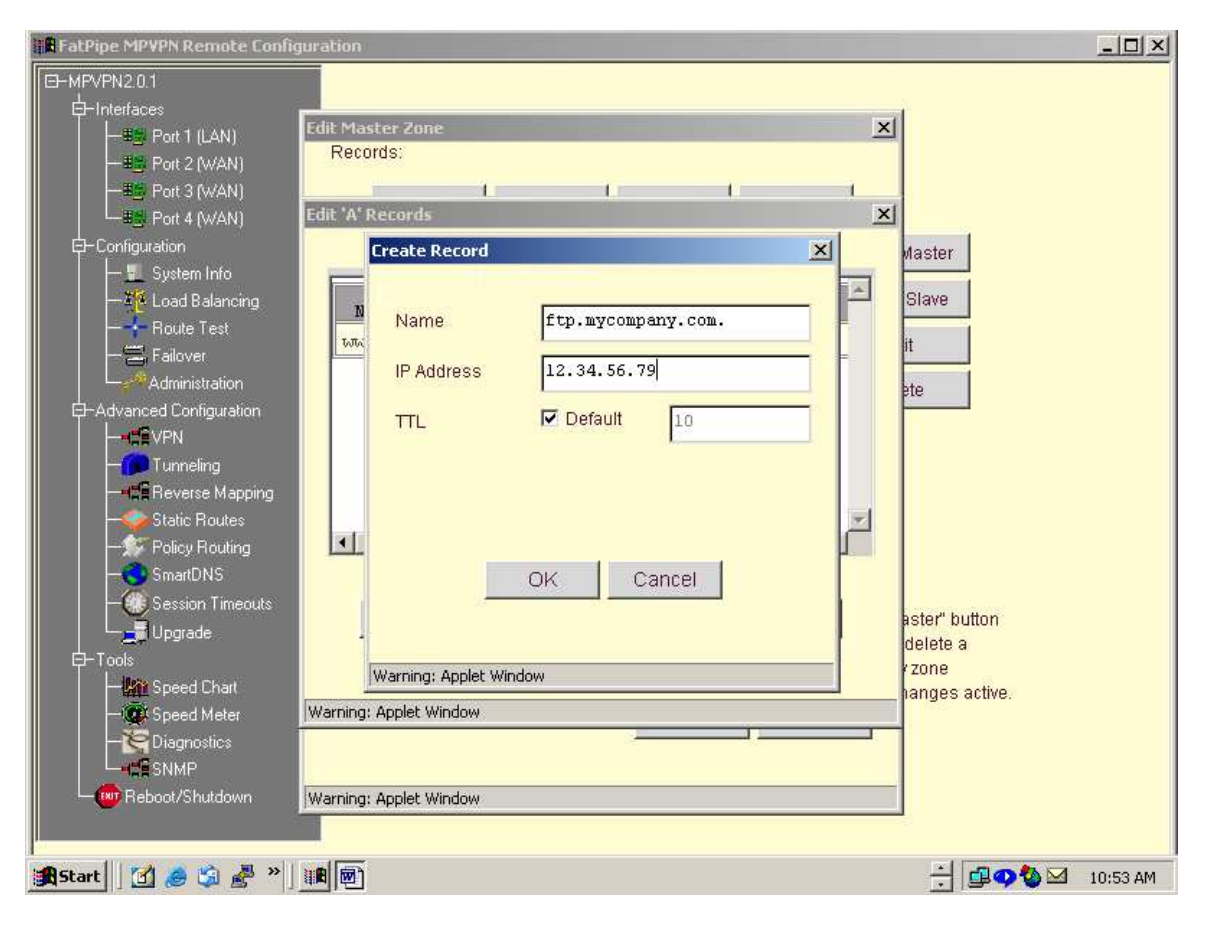

if you use the domain name after the server name you must use a '.' You must enter A records for all of you NS records for the first domain.

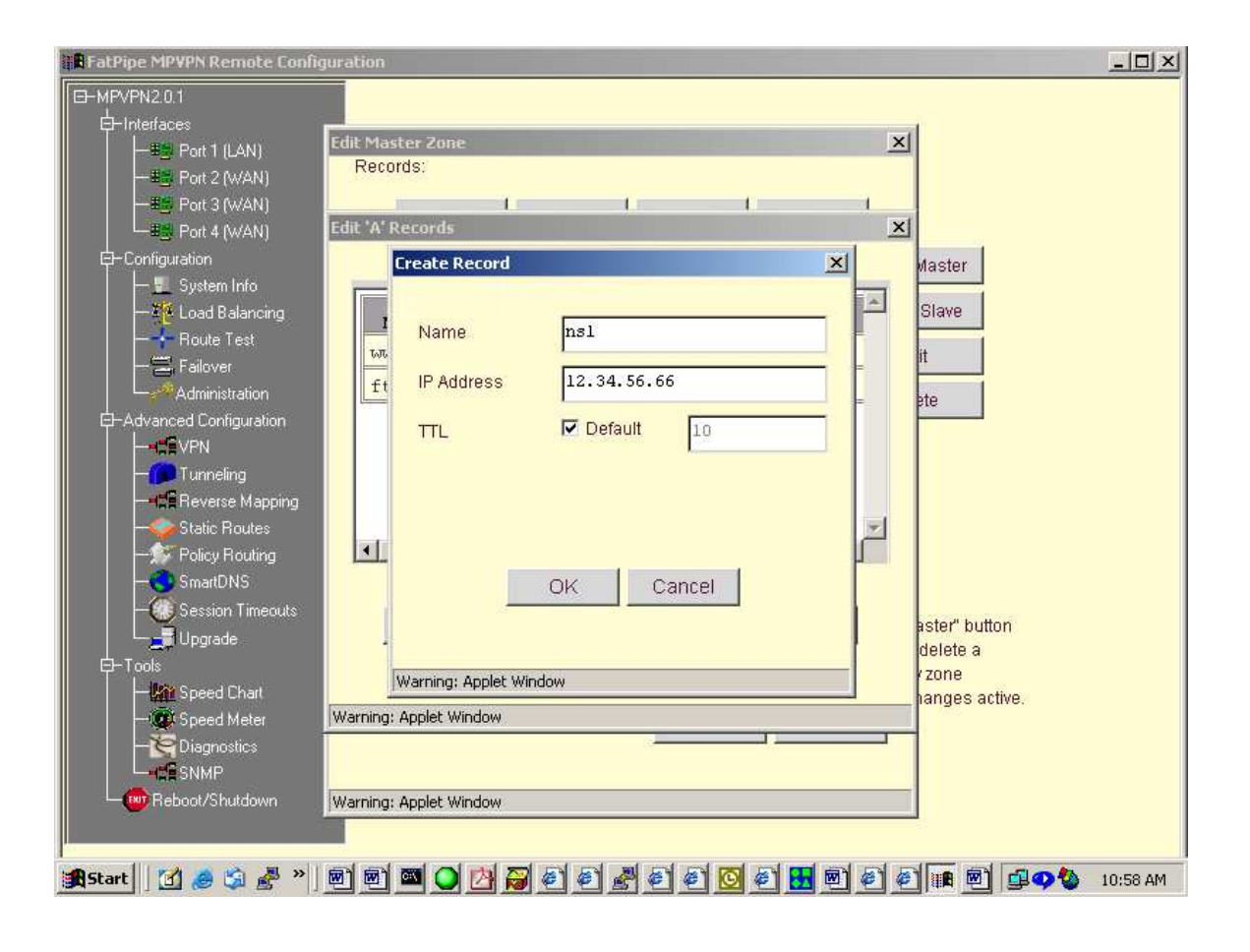

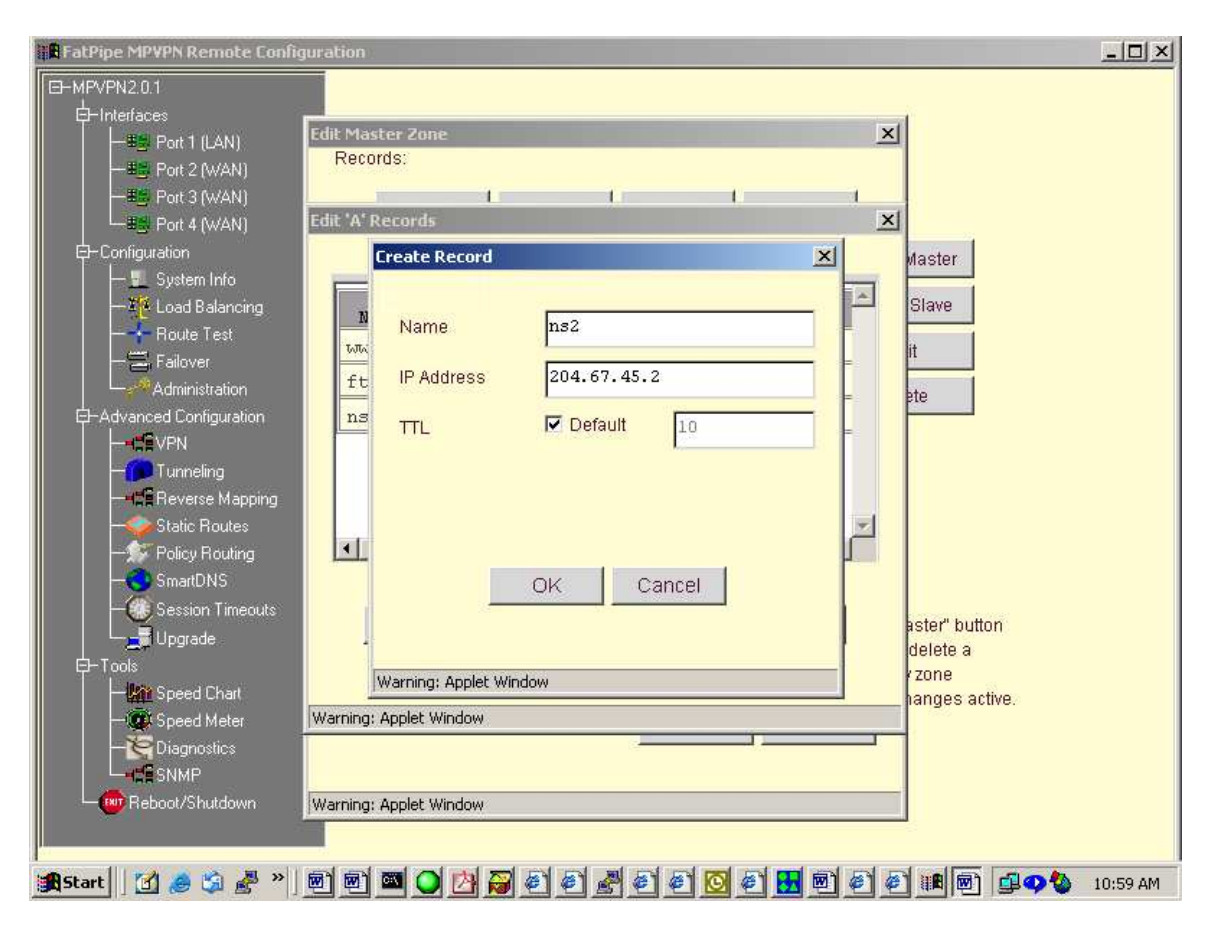

The **NS** records are the IP addresses of the WAN interfaces. Notice how we build redundancy for the mail record:

| FatPipe MPVPN Remote Configur         | ation                       |     |              |          | _O×        |
|---------------------------------------|-----------------------------|-----|--------------|----------|------------|
| E-MPVPN2.0.1                          |                             |     |              |          |            |
|                                       | dit Master Zone<br>Records: |     | 1 1          | ×        |            |
| Port 4 (WAN)                          | dit 'A' Records             |     |              | ×        |            |
| □ Configuration                       |                             |     |              | Master   | 1          |
| 一 📃 System Info<br>一 🌠 Load Balancing | Name                        | TTL | IP Address   | Slave    |            |
| Route Test                            | www                         | 10  | 12.34.56.78  | it       |            |
|                                       | ftp.mycompany.com.          | 10  | 12.34.56.79  |          | 1          |
| E-Advanced Configuration              | nsl                         | 10  | 12.34.56.66  | ele      |            |
|                                       | ns2                         | 10  | 204.67.45.2  |          |            |
|                                       | mail                        | 10  | 12.34.56.72  |          |            |
| - Static Routes                       | mail                        | 10  | 204.67.45.10 | -        |            |
| - Policy Routing                      |                             | 19  | <u> </u>     |          |            |
| - SmartDNS<br>- Session Timeouts      |                             | 1   |              | 1        |            |
| Upgrade                               | Create Edit                 |     | Jelete Close | delete a | utton<br>i |
| E-Tools                               |                             |     |              | r zone   |            |
| → Wit Speed Chart                     | /arning: Applet Window      |     |              | hanges   | active.    |
|                                       |                             | 8   |              |          |            |
| SNMP                                  |                             |     |              |          |            |
| Reboot/Shutdown                       | /arning: Applet Window      |     |              |          |            |
|                                       |                             |     |              |          |            |
| 🏽 🕄 🦽 🏷 👔 👔 👔                         | 0 🖻 🏧 🔾 🖄 🖉 🍭               | 1 🛃 | 0 @ 🖸 🔁 🖻 @  |          | 11:04 AM   |

You should give each server that you want redundancy for an IP from all lines you have connected to the box. Now lets click **Close** and then click **MX** to set up the mail records. The page should look like this:

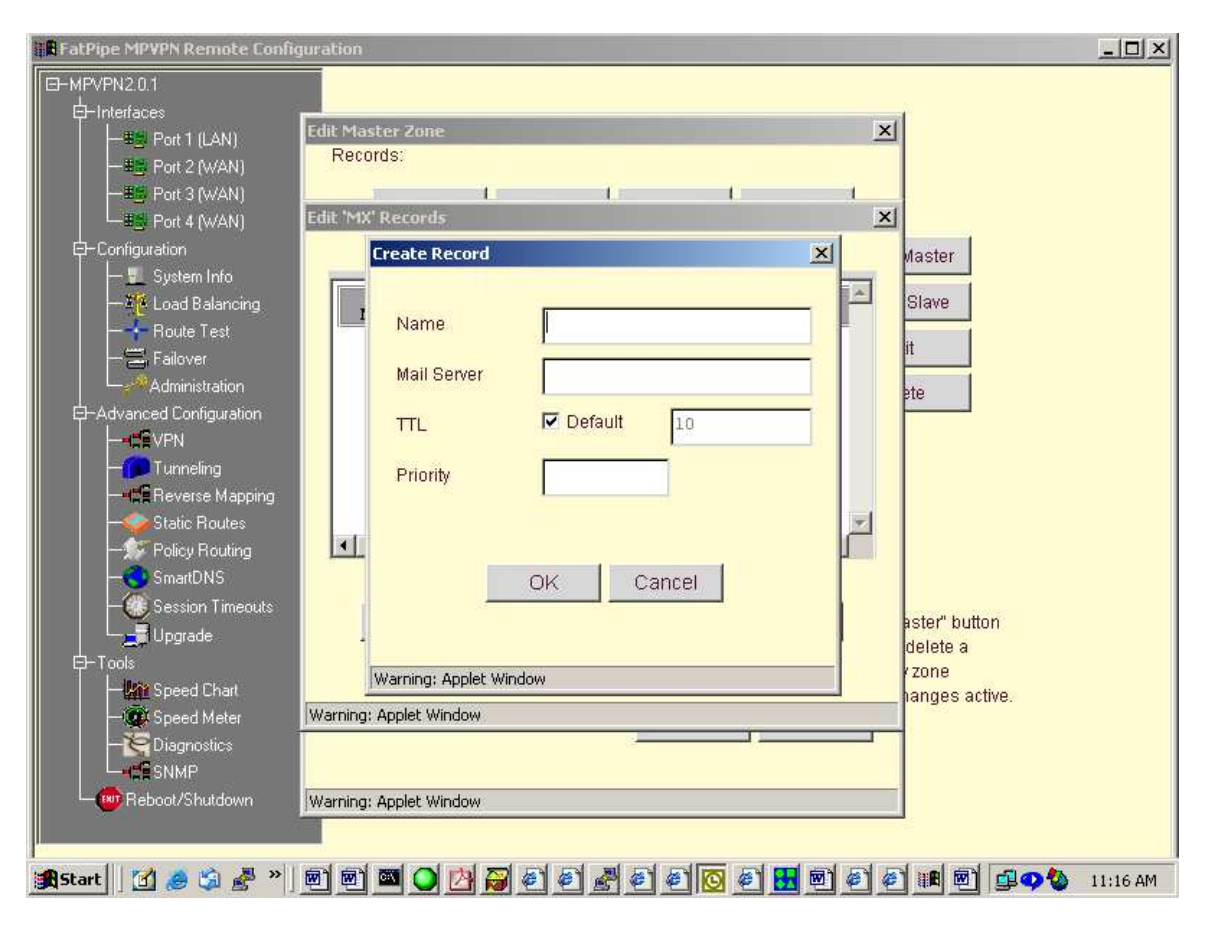

It should look like this after your done:

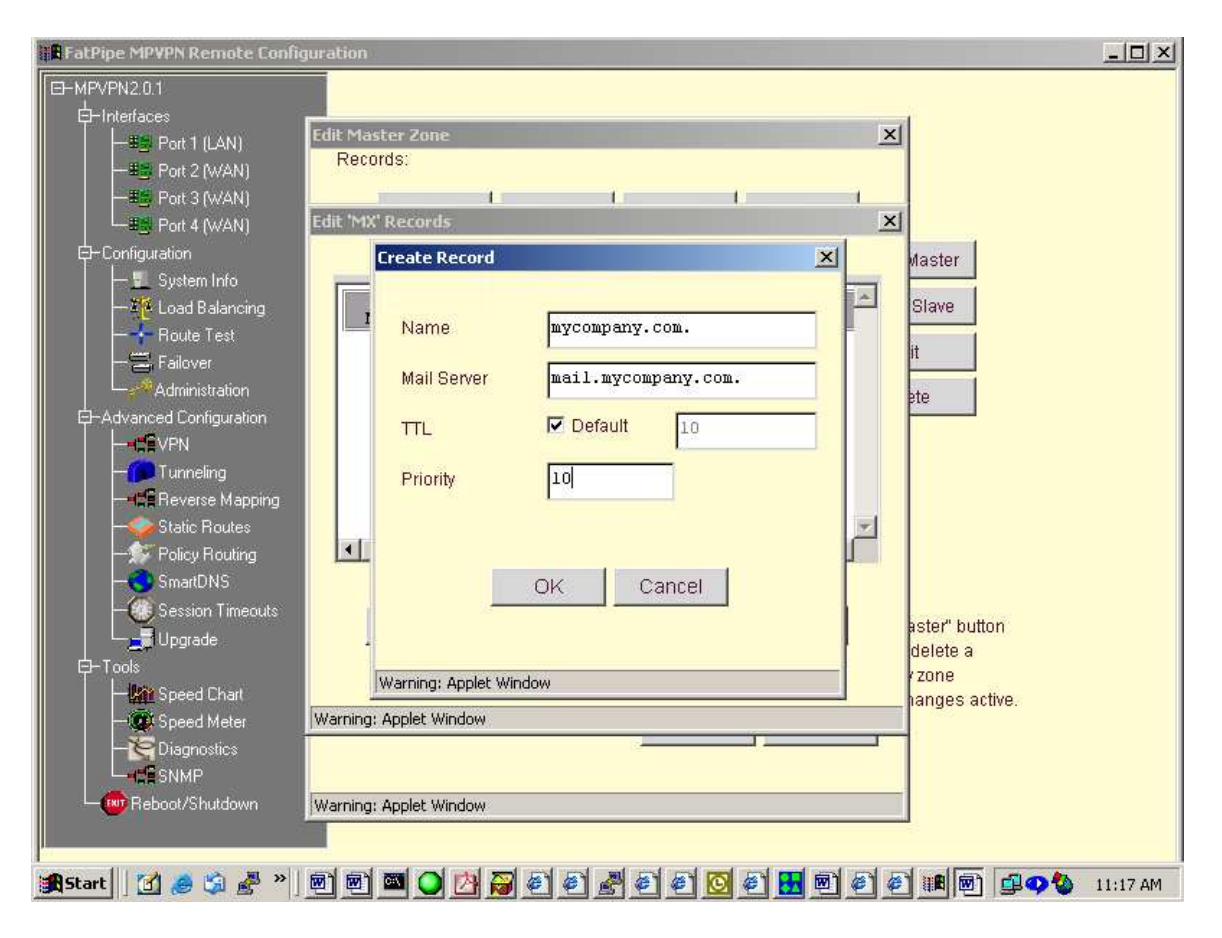

After you click **OK** then click **Close** and go to **CNAME** tab and click **Create**.

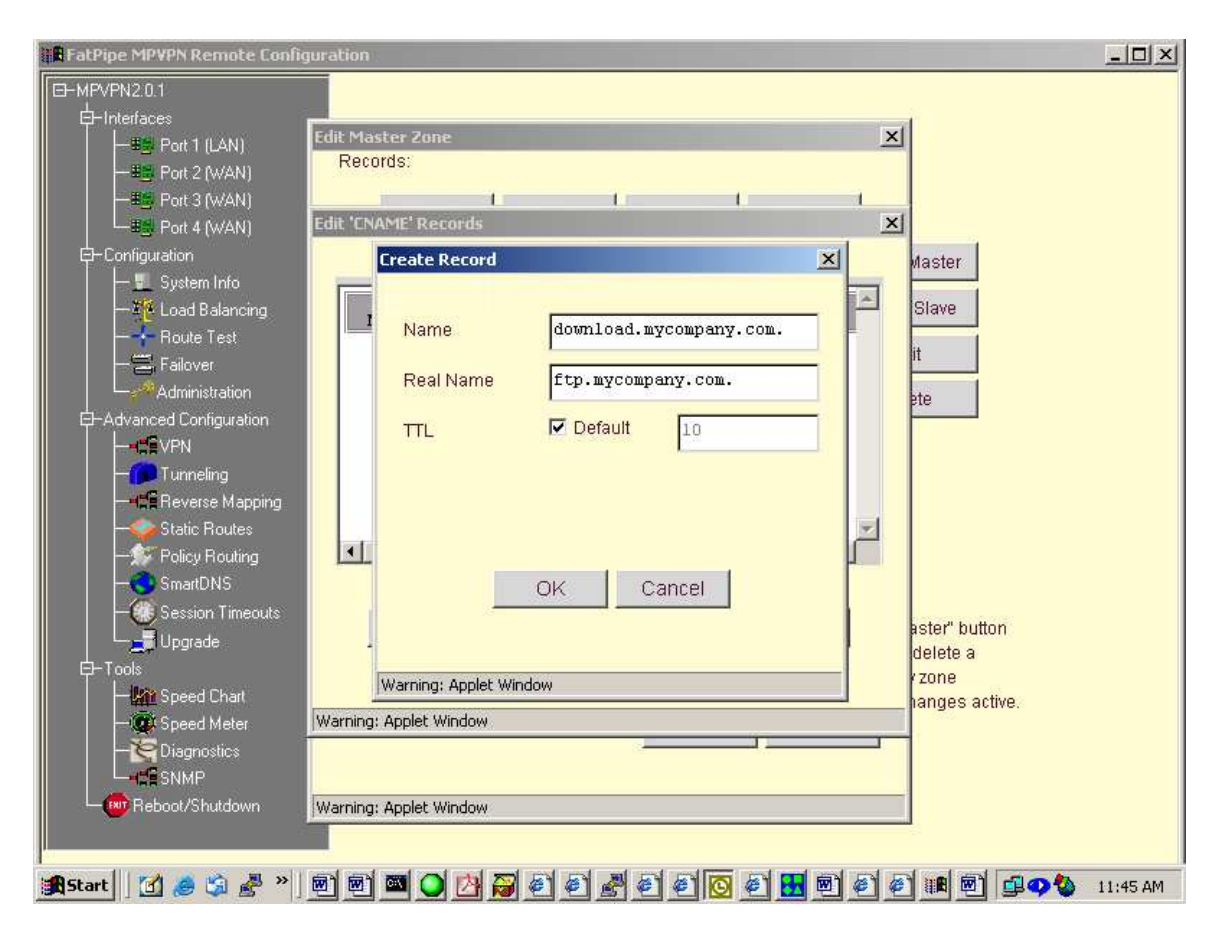

After you complete your CNAME entries click OK then Close then OK again to get back out to the main page.

| dvanced Settings                        | 1 |
|-----------------------------------------|---|
| Zone Transfer                           |   |
| Allow Zone Transfers                    |   |
| From:                                   |   |
| C Any IP                                |   |
| O Specify IPs                           |   |
| Add                                     |   |
| Edit                                    |   |
|                                         |   |
| Delete                                  |   |
|                                         |   |
| Interface-To-Network Mapping            |   |
|                                         |   |
| Interface Network Address/ Mask         |   |
| WAN1 166.70.116.192/26, 1.1.1.0/24 Edit |   |
| WAN2 67.107.195.0/24, 2.2.2.0/24        |   |
| WAN3 166.70.107.224/27                  |   |
|                                         |   |
|                                         |   |
|                                         |   |
| OK Cancel                               |   |
|                                         |   |
| Varning: Applet Window                  | - |

Next Setup **Interface-To-Network Mapping**. Select the Advanced button: Put the full subnet for each WAN port you have.

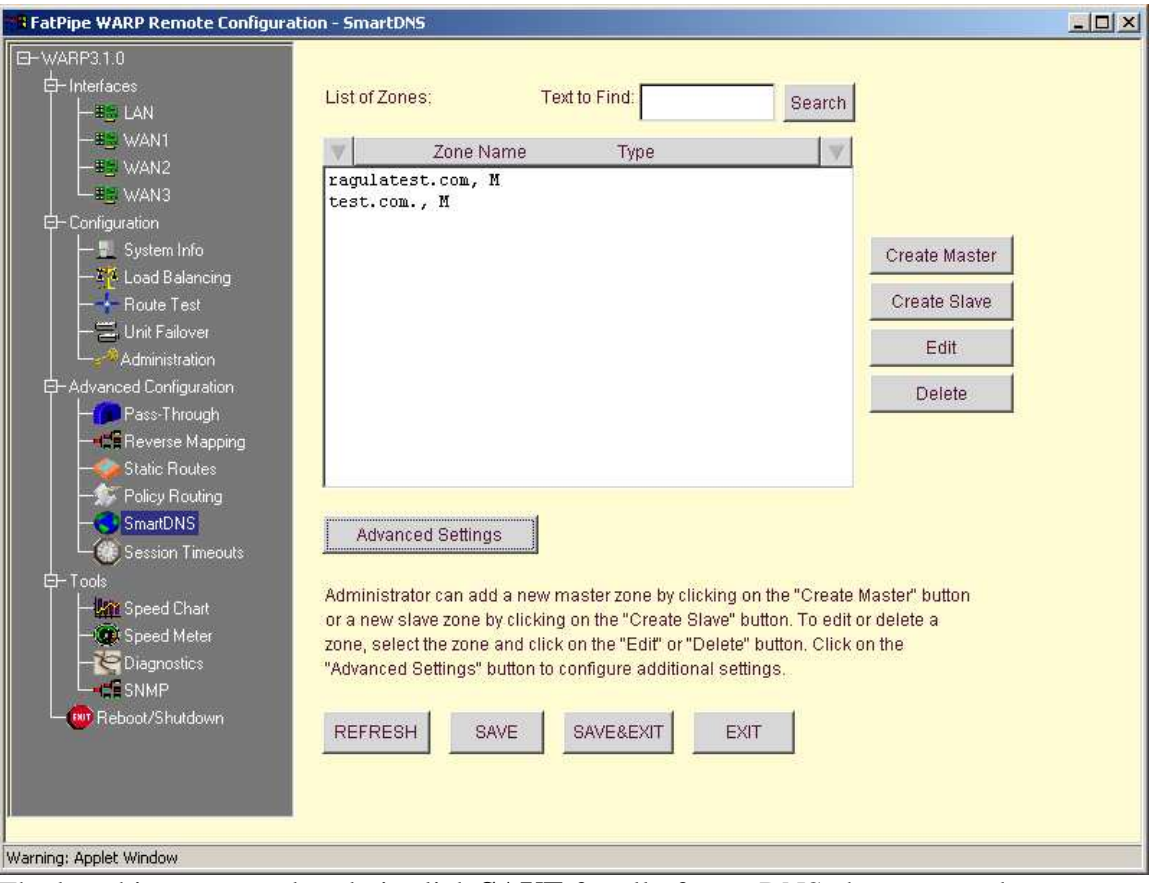

The last thing you need to do is click **SAVE** for all of your DNS changes to take effect.